# Juniper SRX 日本語マニュアル

## OSPF の CLI 設定

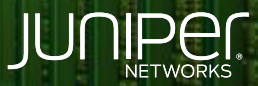

Driven by Experience

THE OWNER

はじめに

- ◆ 本マニュアルは、OSPF の CLI 設定について説明します
- ◆ 手順内容は SRX300、Junos 21.2R3-S2 にて確認を実施しております
- ◆ 実際の設定内容やパラメータは導入する環境や構成によって異なります

各種設定内容の詳細は下記リンクよりご確認ください

https://www.juniper.net/documentation/

◆ 他にも多数の SRX 日本語マニュアルを「ソリューション&テクニカル情報サイト」に掲載しております

https://www.juniper.net/jp/ja/local/solution-technical-information/security.html

2

### **OSPF**

以下の設定を行う場合のコマンド例となります

- ・エリアを 0 (バックボーンエリア)
- ・ルーター ID を 192.168.1.2
- ・以下のインタフェースにて OSPF を有効化 ge-0/0/0.0 lo0 (ループバックインタフェース、パッシブインタフェース) irb.100 (パッシブインタフェース)

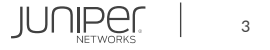

#### 1. バックボーンエリアを作成、ge-0/0/0.0 で OSPF を有効化します

user@srx# set protocols ospf area 0.0.0.0 interface ge-0/0/0.0

2. Trust ゾーンにて OSPF プロトコルを許可します

user@srx# set security zones security-zone trust interfaces ge-0/0/0.0 host-inbound-traffic protocols ospf

#### 3. ループバックインタフェースに IP アドレスを割り当て、パッシブインタフェースとして有効化します

user@srx# set interfaces lo0 unit 0 family inet address 192.168.1.2/32
user@srx# set protocols ospf area 0.0.0.0 interface lo0.0 passive

#### 4. ルーター ID を設定します

user@srx# set routing-options router-id 192.168.1.2

5. 直接接続されたインタフェースから通知された経路を設定します

user@srx# set protocols ospf area 0.0.0.0 interface irb.100 passive

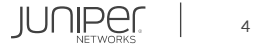

## OSPF

設定の確認1

| er@srx# show             |
|--------------------------|
| curity {                 |
| zones {                  |
| security-zone trust {    |
| interfaces {             |
| ge-0/0/0.0 {             |
| host-inbound-traffic {   |
| protocols {              |
| ospf;                    |
|                          |
|                          |
|                          |
|                          |
|                          |
|                          |
|                          |
| terfaces {               |
| 100 {                    |
| unit 0 {                 |
| <pre>family inet {</pre> |
| address 192.168.1.2/32;  |
|                          |
|                          |
|                          |
|                          |
|                          |

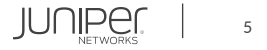

## OSPF

設定の確認2

| protocols {            |
|------------------------|
| ospf {                 |
| area 0.0.0.0 {         |
| interface ge-0/0/0.0;  |
| interface lo0.0 {      |
| passive;               |
| }                      |
| interface irb.100 {    |
| passive;               |
| }                      |
| }                      |
| }                      |
| }                      |
| routing-options {      |
| router-id 192.168.1.2; |
| }                      |

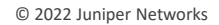

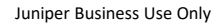

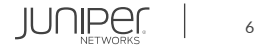

#### OSPF neighbor の確認

| user@srx> show ospf neighbor |            |       |             |     |      |  |
|------------------------------|------------|-------|-------------|-----|------|--|
| Address                      | Interface  | State | ID          | Pri | Dead |  |
| 192.168.26.91                | ge-0/0/0.0 | Full  | 192.168.1.3 | 128 | 37   |  |

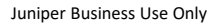

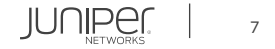

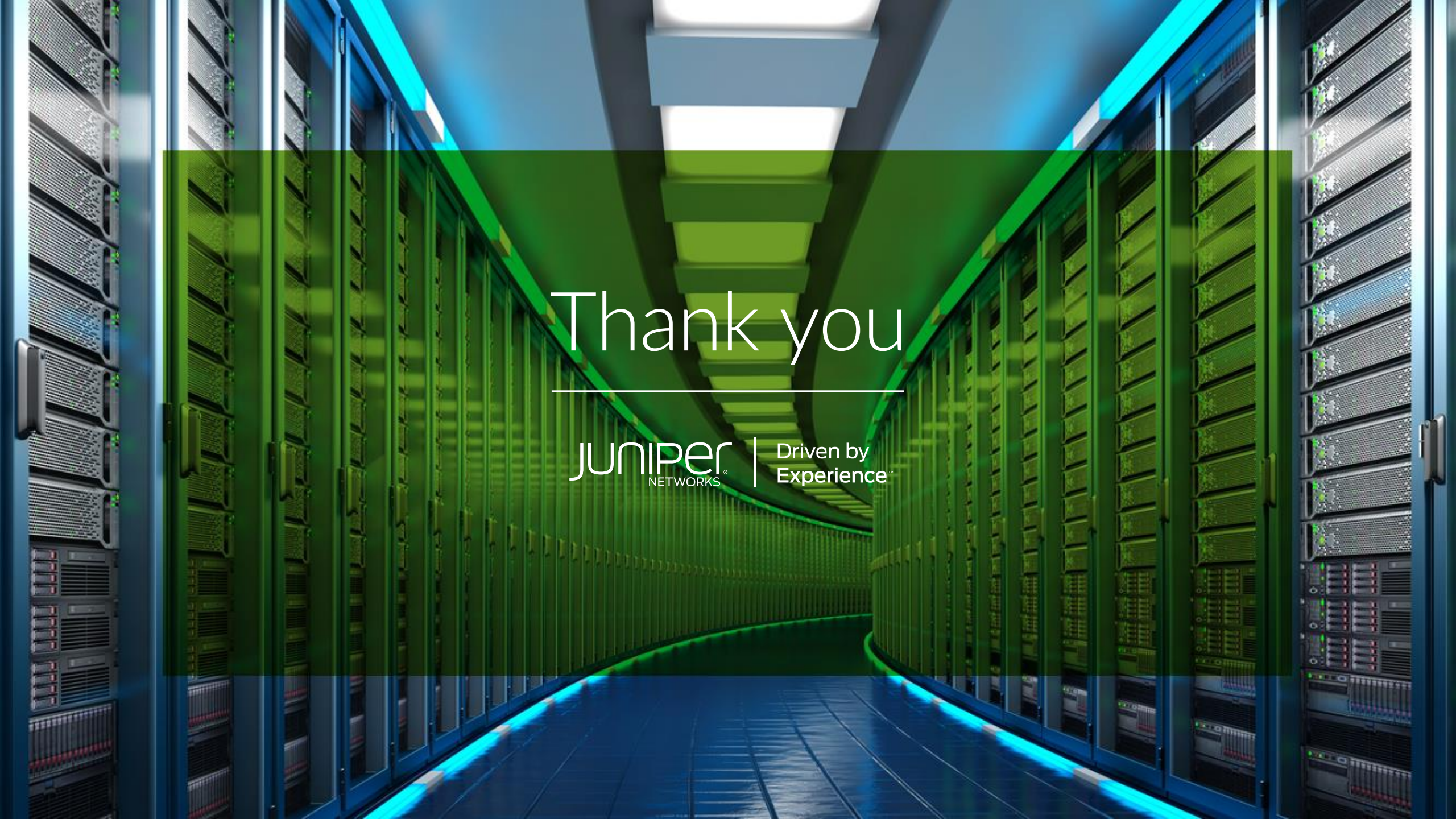